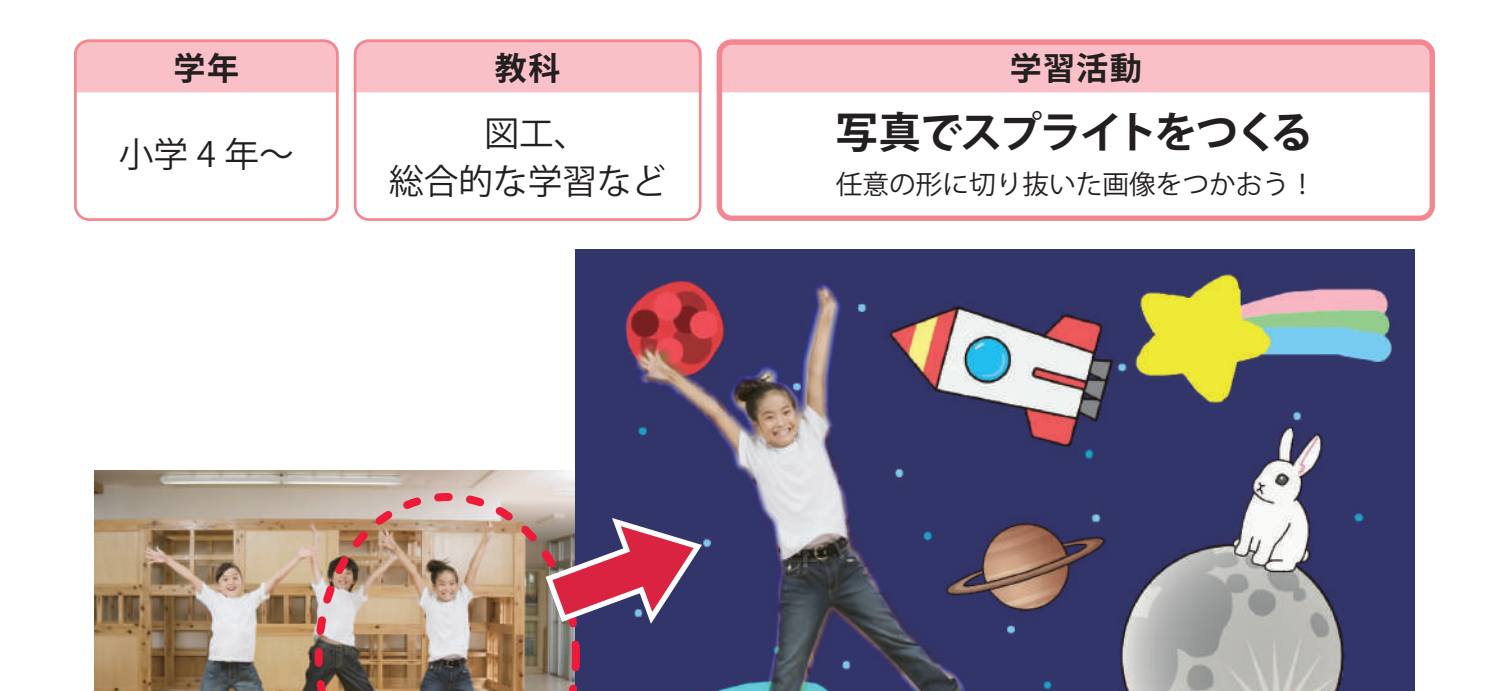

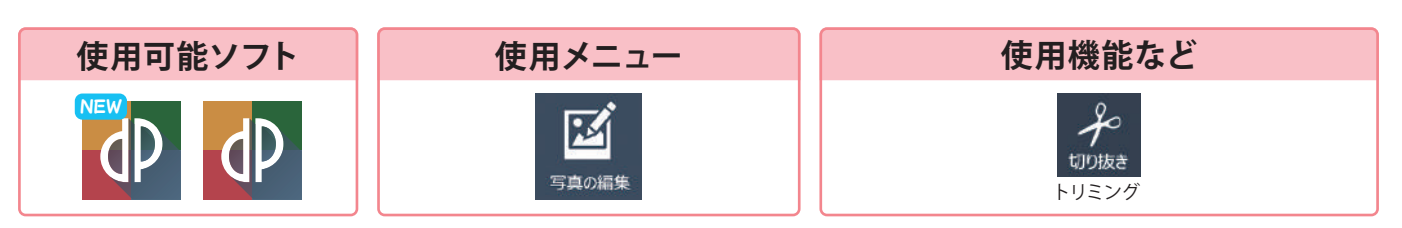

活用の流れ

① 写真を取り込む

『開く』から使いたい写真や画像を選ぶ。

- ②『切り抜き』から『トリミング』を選ぶ
- ③『多角形選択』で切りぬきたい 対象の周りに点を置く------

できあがったら『完了』を選択。

※『ぼかし効果』のスライダーを右に動かすと縁の部分をぼかすことができます。

④ 保存の際にファイルの種類を『JPEG』から『PNG』に変える

## 活用のメリット

○ファイルの種類を『PNG』に変えることで切りぬいた部分を
透過した状態で画像を使うことができます。
○描画機能で背景に使う絵を描くこともできます。

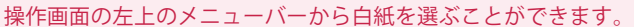

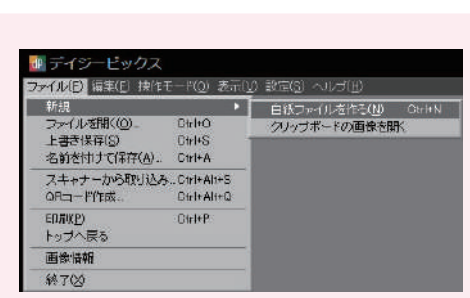

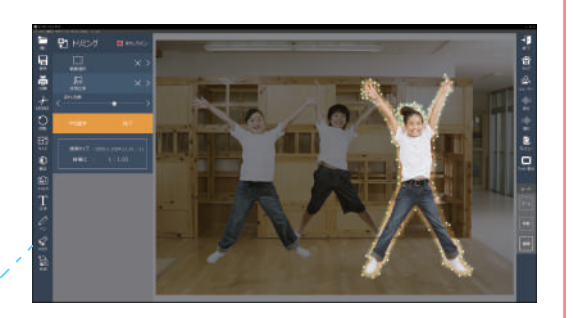